### Contents

| Software License Agreement2                                                 |
|-----------------------------------------------------------------------------|
| Installing the app3                                                         |
| Connect the DR-22WL/DR-44WL with the smartphone by Wi-Fi for the first time |
| Connecting the DR unit and the smartphone by Wi-Fi (after the first time)4  |
| Remote control of the DR unit using a smartphone4                           |
| DR-22WL TASCAM DR CONTROL Home Screen4                                      |
| Overview of the DR-22WL INPUT menu5                                         |
| Overview of the DR-22WL MENU settings5                                      |
| Overview of the DR-22WL BROWSE menu6                                        |
| DR-44WL TASCAM DR CONTROL Home Screen7                                      |
| Overview of the DR-44WL QUICK menu8                                         |
| Overview of the DR-44WL INPUT menu8                                         |
| Overview of the DR-44WL MENU settings8                                      |
| Overview of the DR-44WL BROWSE menu9                                        |
| Creating a SoundCloud account                                               |
| Audio streaming procedures                                                  |
| Updating the firmware                                                       |

### **Software License Agreement**

END-USER LICENSE AGREEMENT FOR APPLICATION SOFTWARE ATTACHED TO TEAC PRODUCTS

### **IMPORTANT - READ CAREFULLY:**

This End-User License Agreement is a legal agreement between you (either an individual or a single entity) and TEAC Corporation ("TEAC") for the software identified above, which includes computer software and associated media and printed materials (if any), and may include online or electronic documentation (hereinafter referred to as SOFTWARE). By installing, copying, or otherwise using the SOFTWARE, you agree to be bound by the terms of this Agreement. If you do not agree to the terms of this Agreement, you are not authorized to use the SOFTWARE.

The SOFTWARE is protected by copyright laws and international copyright treaties, as well as other intellectual property laws and treaties. The SOFTWARE is licensed, not sold.

1 GRANT OF LICENSE.

This Agreement grants you the following rights:

Use and Copy. TEAC grants to you the right to use copies of the SOFTWARE only for TEAC PRODUCTS you have. You may also make a copy of the SOFTWARE for backup and archival purposes.

2 RESTRICTIONS.

You may not distribute copies of the SOFTWARE to third parties. You may not rent or lease the SOFTWARE.

3 TERMINATION.

Your rights under this Agreement terminate upon the disposal of your TEAC PRODUCTS, or without prejudice to any other rights, TEAC may terminate this Agreement if you fail to comply with the terms and conditions of this Agreement. In such event, you must destroy all copies of the SOFTWARE.

4 COPYRIGHT.

All title and copyrights in and to the SOFTWARE and any copies thereof are owned by TEAC or its suppliers. All title and intellectual property rights in and to the content which may be accessed through use of the SOFTWARE is the property of the respective content owner and may be protected by applicable copyright or other intellectual property laws and treaties. This Agreement grants you no rights to use such content.

### 5 NO WARRANTY.

ANY USE OF THE SOFTWARE IS AT YOUR OWN RISK. THE SOFTWARE IS PROVIDED FOR USE ONLY FOR TEAC PRODUCTS. TO THE MAXIMUM EXTENT PERMITTED BY APPLICABLE LAW, TEAC AND ITS SUPPLIERS DISCLAIM ALL WARRANTIES AND CONDITIONS, EITHER EXPRESS OR IMPLIED, INCLUDING, BUT NOT LIMITED TO, IMPLIED WARRANTIES OF MERCHANTABILITY, FITNESS FOR A PARTICULAR PURPOSE, AND NONINFRINGEMENT.

6 NO LIABILITY FOR CONSEQUENTIAL DAMAGES.

TO THE MAXIMUM EXTENT PERMITTED BY APPLICABLE LAW, IN NO EVENT SHALL TEAC OR ITS SUPPLIERS BE LIABLE FOR ANY SPECIAL INCIDENTAL, INDIRECT, OR CONSEQUENTIAL DAMAGES WHATSOEVER (INCLUDING, WITHOUT LIMITATION, DAMAGES FOR LOSS OF BUSINESS PROFITS, BUSINESS INTERRUPTION, LOSS OF BUSINESS INFORMATION, OR ANY OTHER PECUNIARY LOSS) ARISING OUT OF THE USE OF OR INABILITY TO USE THE SOFTWARE, EVEN IF TEAC HAS BEEN ADVISED OF THE POSSIBILITY OF SUCH DAMAGES.

7 LIMITATION OF LIABILITY.

TEAC'S ENTIRE LIABILITY AND YOUR EXCLUSIVE REMEDY UNDER THIS AGREEMENT SHALL NOT EXCEED THE PRICE YOU PAID FOR TEAC PRODUCTS. BECAUSE SOME COUNTRY AND JURISDICTIONS DO NOT ALLOW THE EXCLUSION OR LIMITATION OF LIABILITY FOR CONSEQUENTIAL OR INCIDENTAL DAMAGES, THE ABOVE LIMITATION MAY NOT APPLY TO YOU.

8 MISCELLANEOUS.

This Agreement is governed by the laws of Japan.

### NOTICE

The reproduction and use of copyrighted materials such as music, images, computer programs and databases are limited by the copyright and other laws or by the license agreement made by and between the copyright holders and users. Before making a reproduction of such materials, check their conditions of use and use this product without infringing the copyrights or other intellectual property rights. TEAC has no responsibility for copyright infringement as a result of reproductions of copyrighted works made by users of this product.

### NOTE

Any data, including, but not limited to information, described herein are intended only as illustrations of such data and/or information and not as the specifications for such data and/or information. TEAC CORPORATION disclaims any warranty that any use of such data and/or information information shall be free from infringement of any third party's intellectual property rights or other proprietary rights, and further, assumes no liability of whatsoever nature in the event of any such infringement, or arising from or connected with or related to the use of such data and/or information.

### Installing the app

- 1. Connect the smartphone to the Internet.
- 2. Search for the TASCAM DR CONTROL app on Google Play for an Android device or the iTunes App Store for an iOS device. Download and install the app on your device.
  - Please be aware that transmission costs related to Internet connection are the responsibility of the customer.

### Connect the DR-22WL/DR-44WL with the smartphone by Wi-Fi for the first time

Since the Wi-Fi connection between the DR-22WL/DR-44WL (hereafter, "DR unit") and the smartphone is direct, there is no need for a router or other external device, nor for the creation of a Wi-Fi network.

The connection can be made with just the DR unit and the smartphone.

### NOTE

When the DR unit and the smartphone are connected by Wi-Fi, the smartphone cannot connect to an external Wi-Fi network.

1. Press the Wi-Fi button on the DR unit. The Wi-Fi indicator will start to blink.

A "NEW CONNECTION?" pop-up message appears on the display to confirm whether or not this is a new connection.

Since it is a new connection, press the F3 button on a 2. DR-22WL or the ENTER/MARK button on a DR-44WL.

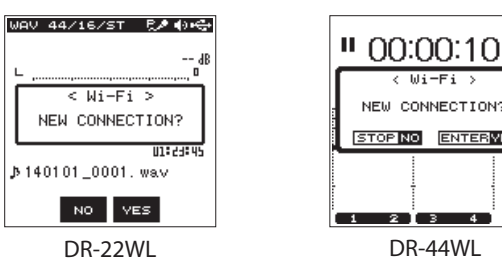

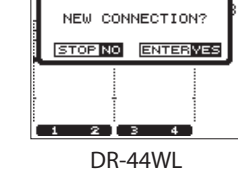

(III)

3. The **SSID** and a password appear on the display.

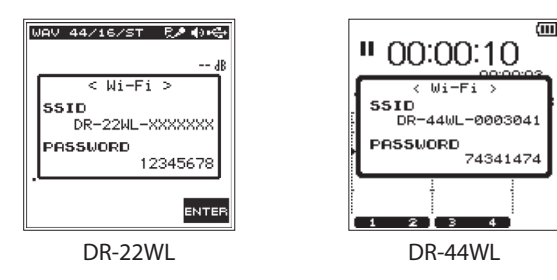

### NOTE

The SSID is the name of the wireless LAN access point (wireless LAN device).

4. On the smartphone, select "Settings" and then "Wi-Fi".

| 00:00              | 100%       | 5a)                                  |
|--------------------|------------|--------------------------------------|
| Settings           |            | 🔀 設定                                 |
|                    |            | 無線とネットワーク                            |
| irplane Mode       | $\bigcirc$ | 🥥 Wi-Fi 💿                            |
| Fi                 | Off >      | 8 Bluetooth                          |
| etooth             | Off >      | ● データ使用                              |
| lular              | Off >      | その他の設定                               |
| sonal Hotspot      | Off >      | 端末                                   |
| rrier              | >          | ──────────────────────────────────── |
|                    |            | 了"通話設定                               |
| otification Center | >          | 音設定                                  |
| ontrol Center      | >          | ■ 画面設定                               |
| Not Disturb        | >          |                                      |
|                    |            | 5 ŵ d                                |

- The screen appearance might differ depending on the smartphone you are using. If you are unsure about where the Wi-Fi connection menu item is, check the smartphone operation manual.
- 5. When you turn the smartphone's Wi-Fi on, an SSID list will be shown. Select the **SSID** shown on the display of the DR unit.

|                                    |                                         | Screen                         | exa | ample    | ample           |
|------------------------------------|-----------------------------------------|--------------------------------|-----|----------|-----------------|
|                                    | 00:00                                   | 100%                           |     |          |                 |
| Settings                           | Wi-Fi                                   |                                |     | < 🍾 Wi-F | K Wi-Fi         |
|                                    |                                         |                                |     | DR-44)   | DR-44XX_1000000 |
| Wi-Fi                              |                                         |                                |     |          |                 |
| CHOOSE A NET                       | WORK                                    |                                |     |          |                 |
| XX-44XX                            | _1000000                                | ≎ (i)                          |     |          |                 |
| Other                              |                                         |                                |     |          |                 |
|                                    |                                         |                                |     |          |                 |
| Ask to Join N                      | etworks                                 |                                |     |          |                 |
| Known networks<br>If no known netw | s will be joined a<br>works are availab | utomatically.<br>ble, you will |     |          |                 |
| have to manually                   | y select a netwo                        | rk.                            |     |          |                 |
|                                    |                                         |                                |     |          |                 |
|                                    |                                         |                                |     | D        | <i>s</i> +      |
|                                    |                                         |                                |     | *        | <b>→</b> ŵ      |
|                                    | сı.                                     |                                |     |          |                 |

iOS device

Android device

- The screen appearance might differ depending on the smartphone you are using. If you are unsure about where the Wi-Fi connection menu item is, check the smartphone operation manual.
- 6. When the password input screen appears on the smartphone, input the password shown on the DR unit.
- A Wi-Fi connection will be established between the unit and 7. the smartphone and the Wi-Fi indicator on the unit will light.

# Connecting the DR unit and the smartphone by Wi-Fi (after the first time)

After a DR unit and a smartphone have been connected once, they can be connected again by just selecting the **SSID**.

1. Press the **Wi-Fi** button on the DR unit. The **Wi-Fi** indicator will start to blink.

A "NEW CONNECTION?" pop-up message appears on the display to confirm whether or not this is a new connection.

2. Since this smartphone has been connected previously, press the **F2** button on a DR-22WL or the ■/HOME button on a DR-44WL.

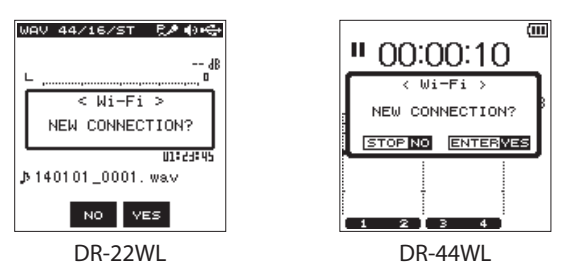

- 3. The pop-up message on the display disappears and the unit is ready to connect with the smartphone.
- 4. On the smartphone, select "Settings" and then "Wi-Fi".
- 5. When you turn the smartphone's Wi-Fi on, an **SSID** list will be shown. Select the **SSID** shown on the display of the DR unit.
- 6. A Wi-Fi connection will be established between the DR unit and the smartphone and the **Wi-Fi** indicator on the unit will light.

# Remote control of the DR unit using a smartphone

The screens shown in the **TASCAM DR CONTROL** app are similar to those shown on the DR unit and remote operation is possible in almost the same manner.

Check the operation of the DR unit itself before using the **TASCAM DR CONTROL** app to make operation as smooth as possible.

 After a Wi-Fi connection has been established between the unit and the smartphone, launch the TASCAM DR CONTROL app that you installed earlier.

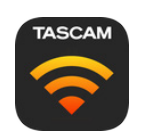

The following explains the Home Screen of the DR-22WL when it is connected by Wi-Fi.

See "DR-44WL TASCAM DR CONTROL Home Screen" on page 7 when using a DR-44WL connected by Wi-Fi.

The contents of the screen are all synchronized with the unit. When a remote operation is conducted, the **Wi-Fi** indicator on the unit will turn off and become lit, allowing you to confirm that it has received a remote operation command.

## DR-22WL TASCAM DR CONTROL Home Screen

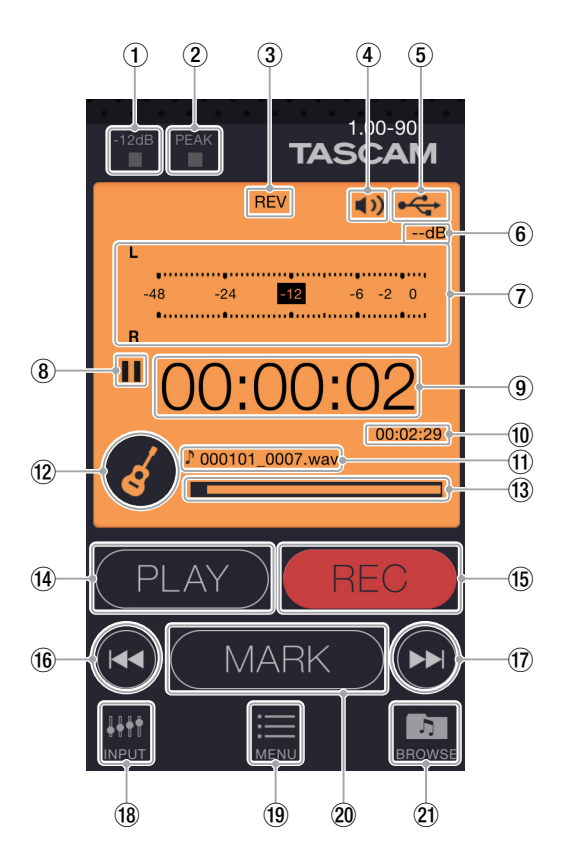

- ① -12dB indicator
- This shows the status of the **-12dB** indicator on the unit. **PEAK indicators**
- This shows the status of the **PEAK** indicators on the unit. ③ **Reverb on/off status** 
  - This shows the status of the unit reverb.

| lcon         | On/off status                   |
|--------------|---------------------------------|
| No indicator | Reverb off                      |
| REV          | Reverb on (recorded)            |
| REV          | Reverb on (used for monitoring) |

④ Speaker output

This shows the status of the unit's speaker output.

- shown: speaker output on
- not shown: speaker output off

### NOTE

In order to prevent the unintended output of sound from the DR unit, you can turn the speaker on/off remotely using TASCAM DR CONTROL.

### **5** Power supply status

This shows the power supply status of the DR unit.

When a battery is being used, a battery icon shows the amount of power remaining in bars (IIII, III).

The battery is almost dead and the power will soon turn off (standby) if the  $\Box$  icon has no bars.

When using the PS-P515U AC adapter (sold separately) or USB bus power, 😋 appears.

6 Peak value in decibels (dB)

This shows the peak value in decibels (dB) of the DR unit.

⑦ Level meters These show the unit's level meters.

### (8) Recorder operation status

This icon shows the DR unit's operation status.

| Indicator | Meaning |
|-----------|---------|
|           |         |

|    | 5                                              |
|----|------------------------------------------------|
|    | Stopped                                        |
| 11 | Paused                                         |
|    | Playing back                                   |
|    | Searching forward                              |
|    | Searching backward                             |
|    | Skipping to the beginning of the next file     |
|    | Skipping to the beginning of the previous file |

### (9) Elapsed time

This shows the elapsed time in hours: minutes: seconds.

#### **10** Remaining time

This shows the remaining time in hours: minutes: seconds.

#### 1 File name

This shows the name of the file being played or recorded.

### 12 Scene dial status

This shows the scene dial setting of the DR unit.

### NOTE

You cannot change the scene using TASCAM DR CONTROL. Set the scene on the DR unit to **M** (manual) if the use is not certain and you want to be able to control its functions freely by Wi-Fi.

### 13 Playback position/slide bar

The unit's playback position is shown by a bar. You can drag the slide bar, using a finger, for example, to change the playback position.

### 1 PLAY/PAUSE/STOP button

Use this button to start and stop playback of the DR unit. Press this button when playback is stopped to start playback. Press this button during playback to pause playback at the current position.

Press when recording to stop recording.

### (5) REC/REC PAUSE button

Press this button to stop recording by the unit.

When stopped, press this button to put the unit into recording standby. The button will start to blink.

When in recording standby, press this button to start recording.

Press when recording to pause recording. The button will start to blink.

#### 16 I ◄ button

Press this button to return to the beginning of a track that is playing or stopped in the middle.

Press and hold this button to search backwards.

### ⑦ ►► button

Press this button during playback or when playback is stopped to skip to beginning of the next track.

When an IN/OUT point is set between the current position and the beginning of the playback file, pressing this button skips to that point.

Press and hold this button to search forward.

### 18 INPUT button

Press this button to open the "INPUT" menu on the smartphone.

#### (19) MENU button

Press this button to open the "MENU" screen on the smartphone.

### 20 MARK button

Press during recording to add a mark manually.

### 2 BROWSE button

Press this button to open the "BROWSE" menu on the smartphone.

### **Overview of the DR-22WL INPUT menu**

In the "INPUT" menu, you can change the DR-22WL INPUT LEVEL, low-cut filter and level control settings.

- Press a "LOW CUT" setting button to set the low-cut filter.
- Press a "LV CTRL" setting button to set the level control.
- Drag the slide bar in the "INPUT" menu to change the INPUT LEVEL.

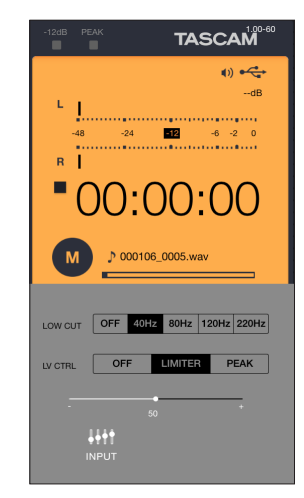

## **Overview of the DR-22WL MENU settings**

You can use the "MENU" settings to make settings in the same manner as on the unit.

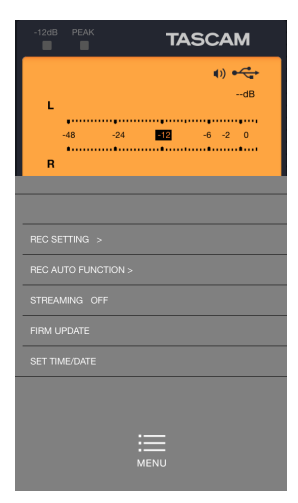

## Overview of the DR-22WL BROWSE menu

With the "BROWSE" menu, you can transfer files saved on the DR-22WL to the smartphone and upload files saved on the smartphone to SoundCloud.

These file transfer and uploading functions make it possible to upload files immediately without using a computer. However, the file transfer speed over Wi-Fi is slower than a direct connection by USB, so we recommend copying large files to a computer using a USB connection or SD card.

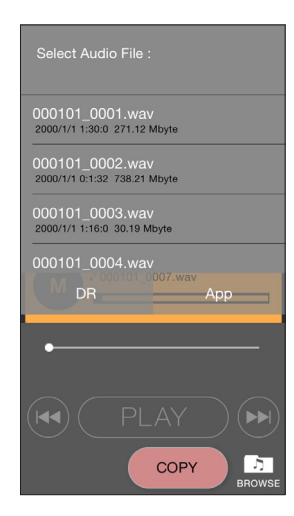

### Transferring files to a smartphone

- 1. Touch the "DR" tab of the "BROWSE" menu.
- 2. A file list of the files saved on the DR-22WL is shown.
- 3. Select the desired file and touch the "COPY" button.
- 4. Transfer the file from the DR-22WL to the smartphone.

### Uploading files saved on the smartphone to SoundCloud

Uploading to SoundCloud requires an Internet connection. In order to connect to the Internet by external Wi-Fi network, you will need to change the smartphone's Wi-Fi connection.

 In order to upload to SoundCloud, you will need to create a SoundCloud account. You can connect to the new account creation screen from the TASCAM DR CONTROL app, but creating a SoundCloud account using a computer or smartphone web browser in advance will make uploading smoother.

See "Creating a SoundCloud account" on page 10 for instructions about how to create a SoundCloud account. For further details, see the SoundCloud website.

https://soundcloud.com/

- 1. On the smartphone, select "Settings" and then "Wi-Fi". Then, switch to the Wi-Fi network that is connected to the Internet.
- 2. Launch the **TASCAM DR CONTROL** app.
- 3. Press the "BROWSE" button.

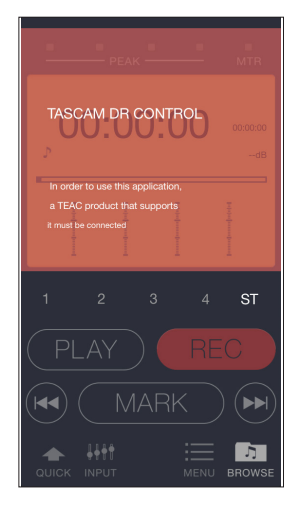

4. Touch the "App" tab of the "BROWSE" menu.

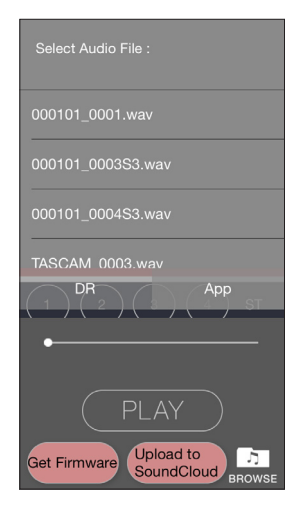

- 5. A list of the files saved on the smartphone is shown.
- 6. Select the file that you want to upload to SoundCloud.
- 7. Press the SoundCloud button to open the SoundCloud login screen. Input the mail address and password for your Sound-Cloud account.
- 8. This will start uploading to SoundCloud.

## DR-44WL TASCAM DR CONTROL Home Screen

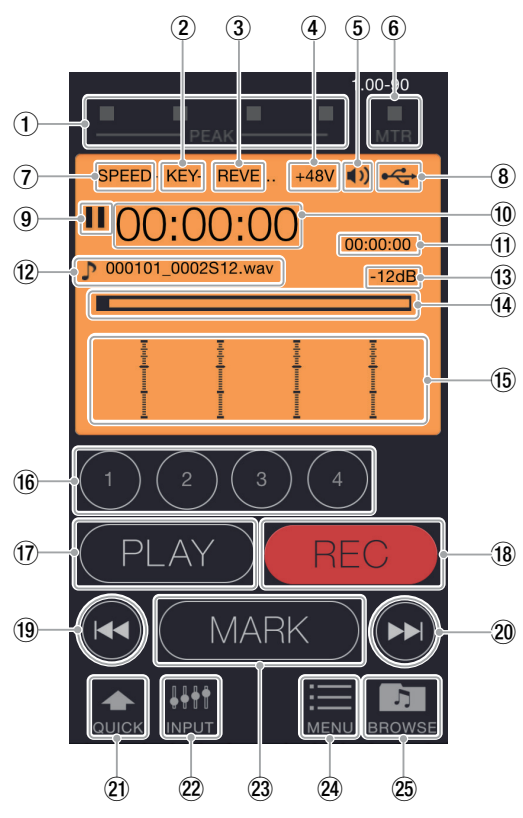

### 1 PEAK indicators

This shows the status of the **PEAK** indicators on the unit. **(2)** Key control function on/off status

This shows the key control function status of the unit.

| lcon         | On/off status                      |
|--------------|------------------------------------|
| No indicator | Key control off                    |
| KEY +        | Key control on (Higher)            |
| KEY —        | Key control on (Lower)             |
| KEY ×        | Key control on (function disabled) |

### ③ Reverb on/off status

This shows the status of the unit reverb.

| lcon         | On/off status                   |
|--------------|---------------------------------|
| No indicator | Reverb off                      |
| REVERB       | Reverb on (recorded)            |
| REVERB       | Reverb on (used for monitoring) |

### **④** Phantom power status

This shows the phantom power supply status of the DR unit. No icon: Phantom power off

+48V : 48V phantom power supplied

+24V : 24V phantom power supplied

### **(5)** Speaker output

shown: speaker output on

not shown: speaker output off

6 MTR indicator

This appears when the DR unit is in MTR mode.

### **⑦** Playback speed setting status

This shows the playback speed status of the unit.

| lcon         | Playback speed                       |
|--------------|--------------------------------------|
| No indicator | Playback speed not changed           |
| SPEED +      | ×1.1 – ×2.0                          |
| SPEED -      | ×0.5 – ×0.9                          |
| SPEED ×      | When playback speed not controllable |

### (8) Power supply status

This shows the power supply status of the DR unit. When a battery is being used, a battery icon shows the amount of power remaining in bars (IIII, III). The battery is almost dead and the power will soon turn off

(standby) if the icon has no bars  $\Box$ .

When using the included GPE053B AC adapter or USB bus power, 🕰 appears.

**9** Recorder operation status

This icon shows the DR unit's operation status.

| Indicator | Meaning                                        |
|-----------|------------------------------------------------|
|           | Stopped                                        |
| н         | Paused                                         |
|           | Playing back                                   |
| ••        | Searching forward                              |
|           | Searching backward                             |
|           | Skipping to the beginning of the next file     |
|           | Skipping to the beginning of the previous file |

### 10 Elapsed time

This shows the elapsed time in hours: minutes: seconds.

### (1) Remaining time

This shows the remaining time in hours: minutes: seconds. 12 File name

This shows the name of the file being played or recorded.

- Peak value in decibels (dB) This shows the peak value in decibels (dB) of the DR unit.
   Playback position (dida bar)
- Playback position/slide bar The unit's playback position is shown by a bar. You can drag the slide bar to change the playback position.

### 15 Level meters

- These show the unit's level meters.
- 16 TRACK/INPUT buttons

Press these buttons during recording (4CH mode) or recording standby (MTR mode) to select recording channels on the DR-44WL.

Selected buttons blink.

When the "INPUT SETTING" screen is open, press one of these buttons to show the track to set.

### 17 PLAY/PAUSE/STOP button

Use this button to start and stop playback of the DR unit. When playback is stopped, press this button to start playback. Press this button during playback to pause playback at the current position.

Press when recording to stop recording.

#### 18 REC/REC PAUSE button

Press this button to stop recording by the unit.

When stopped, press this button to put the unit into recording standby. The button will start to blink.

When in recording standby, press this button to start recording.

Press when recording to pause recording. The button will start to blink.

### 19 I button

Press to return to the beginning of a file that is playing or stopped in the middle.

Press and hold this button to search backwards.

### 20 **>>** button

Press this button during playback or when playback is stopped to skip to the next track.

When an IN/OUT point is set between the current position and the beginning of the playback file, pressing this button skips to that point.

Press and hold this button to search forward.

- QUICK button Press to open the "QUICK" menu.
   INPUT button
- Press to open the "INPUT" menu.

  3 MARK button

Press during recording to add a mark manually.

- MENU button Press to open the "MENU" screen.
- BROWSE button Press to open the "BROWSE" menu.

### **Overview of the DR-44WL QUICK** menu

Use the "QUICK" menu to check information about the DR unit.

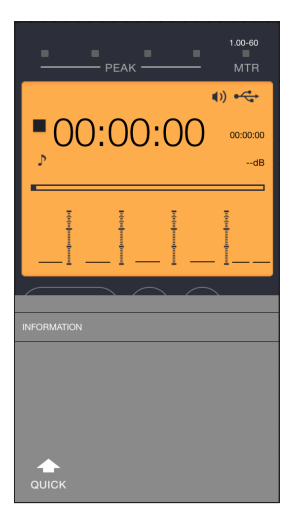

### **Overview of the DR-44WL INPUT menu**

In the "INPUT" menu, you can adjust the input levels as well as change the "LINK", "DELAY", "LOW CUT" and "LV CTRL" settings.

• Drag the slide bars for each channel in the "INPUT" menu up or down to change the input levels.

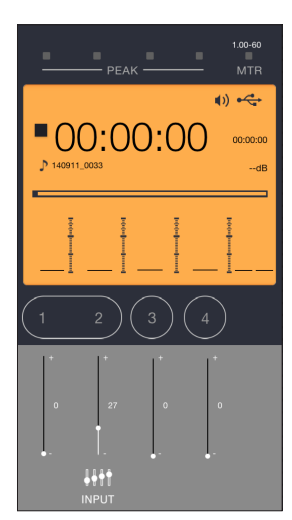

• Touch a TRACK/INPUT buttons in the "INPUT" menu to show the "LINK", "DELAY", "LOW CUT" and "LV CTRL" settings for that channel. Then, touch the button for the setting you want to change.

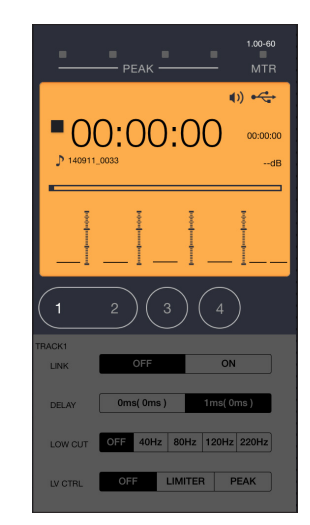

## **Overview of the DR-44WL MENU settings**

You can use the "MENU" settings to make settings in the same manner as on the unit.

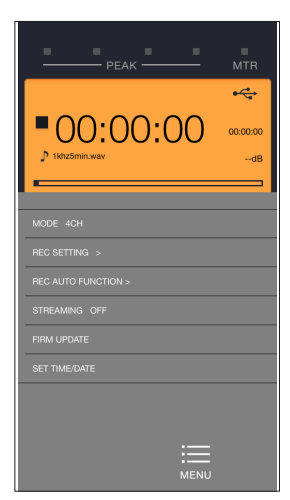

## Overview of the DR-44WL BROWSE menu

With the "BROWSE" menu, you can transfer files saved on the DR-44WL to the smartphone and upload files saved on the smartphone to SoundCloud.

These file transfer and uploading functions make it possible to upload files immediately without using a computer. However, the file transfer speed over Wi-Fi is slower than a direct connection by USB, so we recommend copying large files to a computer using a USB connection or SD card.

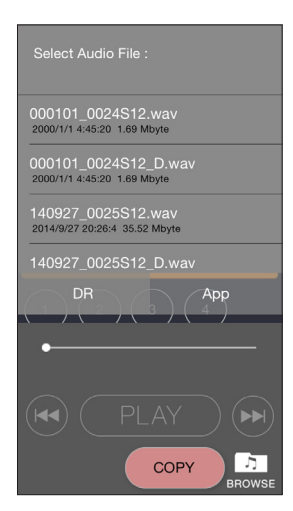

Transferring files saved on the DR-44WL to the smartphone

- 1. Touch the "DR" tab of the "BROWSE" menu.
- 2. A file list of the files saved on the DR-44WL is shown.
- 3. Press the "COPY" button.
- 4. Transfer the file from the DR-44WL to the smartphone.
- Uploading files saved on the smartphone to SoundCloud

Uploading to SoundCloud requires an Internet connection. In order to connect to the Internet by external Wi-Fi network, you will need to change the smartphone's Wi-Fi connection.

 In order to upload to SoundCloud, you will need to create a SoundCloud account. You can connect to the new account creation screen from the TASCAM DR CONTROL app, but creating a SoundCloud account using a computer or smartphone web browser in advance will make uploading smoother.

See "Creating a SoundCloud account" on page 10 for instructions about how to create a SoundCloud account. For further details, see the SoundCloud website.

https://soundcloud.com/

- 1. On the smartphone, select "Settings" and then "Wi-Fi". Then, switch to the Wi-Fi network that is connected to the Internet.
- 2. Launch the TASCAM DR CONTROL app.

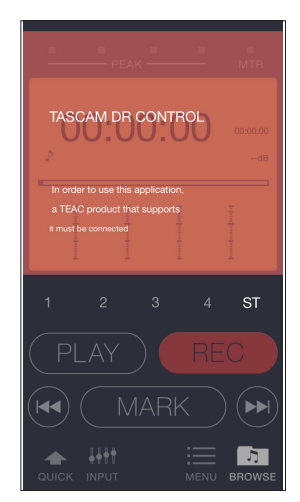

3. Press the "BROWSE" button.

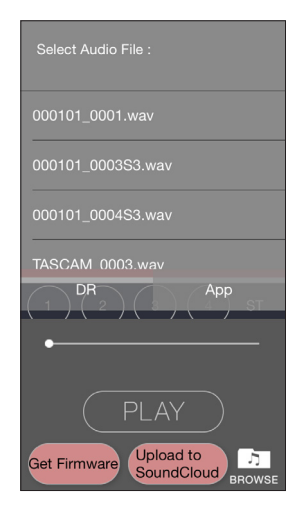

- 4. Touch the "App" tab of the "BROWSE" menu.
- 5. A list of the files saved on the smartphone is shown.
- 6. Select the file that you want to upload to SoundCloud.
- 7. Press the SoundCloud button to open the SoundCloud login screen. Input the mail address and password for your Sound-Cloud account.
- 8. This will start uploading to SoundCloud.

### **Creating a SoundCloud account**

**TASCAM DR CONTROL** supports connection to SoundCloud, which is used widely as a music file sharing service. SoundCloud allows up to three hours of audio files to be

uploaded for free and is linked to Facebook, Google+ and other social networking services.

In this section, we explain how to create a SoundCloud account. We will not provide details about how to use this third-party service here.

- SoundCloud is a third-party service, its contents might change and the screens might appear differently from this explanation. Please be aware of this possibility.
- 1. Connect to the SoundCloud website. https://soundcloud.com/
- 2. Click "Sign Up" at the top right of the 2nd screen.

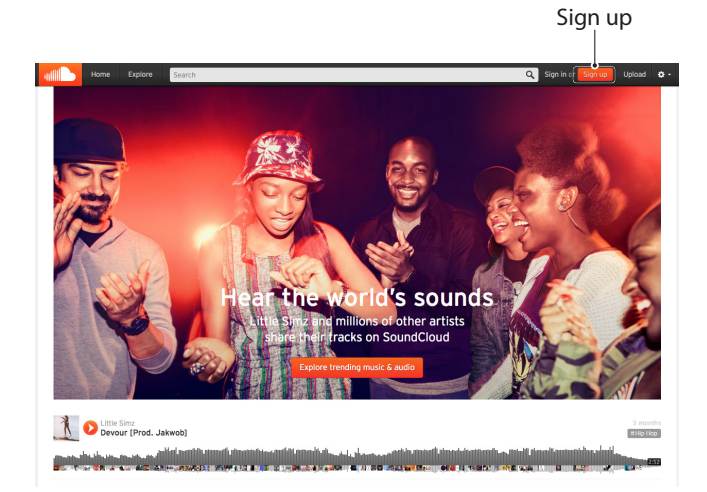

3. When the following pop-up appears, refer to the screen shown below and input the information.

| f       Sign in with Facebook       Sign in with G         Or sign in with your email       Or sign in with your email         What's your email address?       Or sign in with go and the second second seco | LUGI    |
|----------------------------------------------------------------------------------------------------|---------|
| Or sign in with your email Or sign in with your email What's your email address? Choose a password Re-type password Or sign in with your email Yes, send me email updates about SoundCloud                                                                                                    | odle    |
| Choose a password Re-type password Ves, send me email updates about SoundCloud                                                                                                    | Jogie   |
| What's your email address? Choose a password Choose a password Yes, send me email updates about SoundCloud                                                                                                    |         |
| Choose a password Re-type password                                                                                                    |         |
| Yes, send me email updates about SoundCloud                                                                                                    |         |
| Yes, send me email updates about SoundCloud                                                                                                    |         |
| 1                                                                                                    |         |
| I agree to the Terms of Use and Privacy Policy                                                                                                    |         |
| Cancel                                                                                                    | Sign up |
|                                                                                                    |         |

What's your email address?

Input the email address that you want to use to register. Choose a password

Input the desired password.

Re-type password

This is to confirm the password. Input the password again. Yes, send me email updates about SoundCloud

- Check this if you want to receive notifications from Sound-Cloud.
- I agree to the Terms of Use and Privacy Policy

This refers to the SoundCloud Terms of Use and Privacy Policy. After clicking each link and reviewing them, check this item if you agree.

Be aware that if you do not agree to these items, you will not be able to use SoundCloud.

4. When the username setting pop-up appears, input the desired username and click "Get start with SoundCloud".

| I Connect w | ith SoundCloud           | Sign up                   | Connect |
|-------------|--------------------------|---------------------------|---------|
| ,           | One last st              | <b>ep</b><br>but yourself |         |
| 1. Wh       | at name should we show o | n your profile?           |         |
| use         | r                        |                           |         |
| 2. Wh       | en were you born? ②      |                           |         |
| Mont        | th 🗘 Year                |                           | \$      |
|             | Get started with Sou     | IndCloud                  |         |
|             |                          |                           |         |

What name should we show on your profile? This is the name (username) shown on your profile in SoundCloud.

When were you born?

Input your date of birth. Click the [?] button to see how this information is used. (English)

5. You should receive an email from SoundCloud at the email address that you used to register. This message is to confirm your email address. Click "Confirm my email address" in the message.

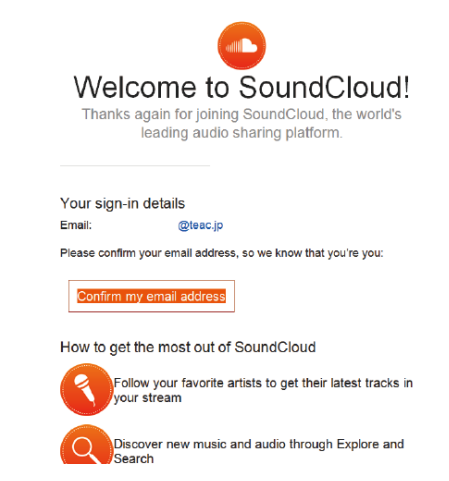

6. After your mail address has been confirmed, registration is complete.

### Audio streaming procedures

**TASCAM DR CONTROL** can be used to directly play audio files saved on the DR unit by Wi-Fi, so you can listen to the sound of playback from the smartphone.

- 1. After connecting the DR unit and the smartphone by Wi-Fi, launch **TASCAM DR CONTROL**.
- 2. Touch the "MENU" button.

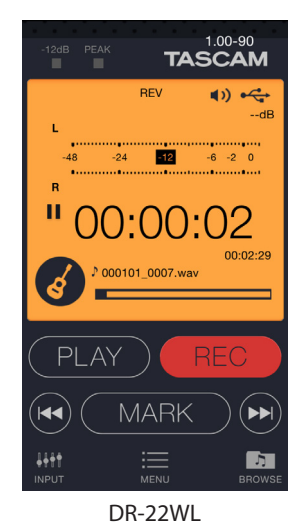

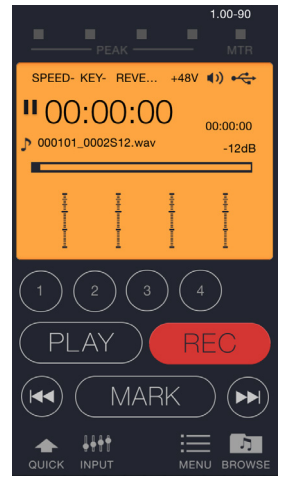

DR-44WL

3. Select "STREAMING".

|                              | TASCAM                |
|------------------------------|-----------------------|
| L                            | <b>(</b> )) ← ←<br>dB |
| -48 -24<br>R                 | -6 -2 0               |
| REC SETTING >                |                       |
| REC AUTO FUNCTION >          |                       |
| FIRM UPDATE<br>SET TIME/DATE |                       |
| :==<br>Menu                  |                       |

DR-22WL

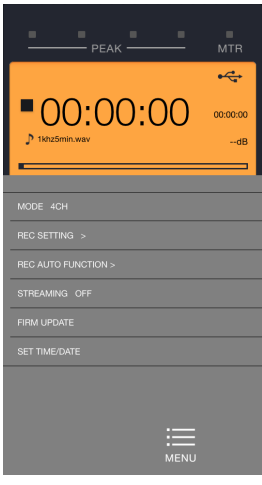

DR-44WL

4. Set it to "ON".

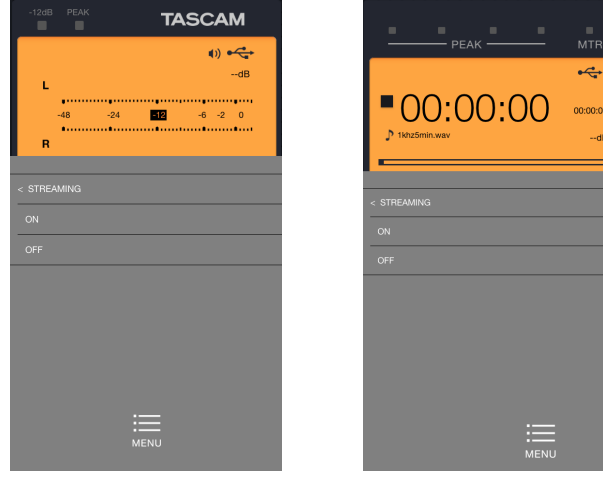

DR-22WL

DR-44WL

5. Touch the "MENU" button to return to the Home Screen.

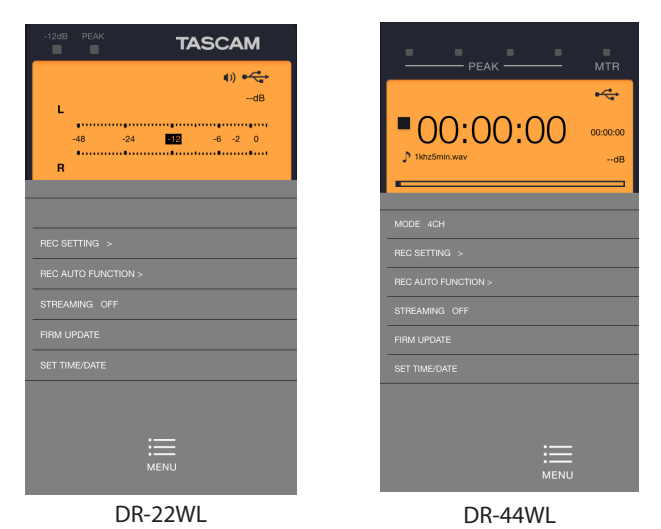

6. Touch the "PLAY" button to start playing the current file and listen to the playback sound with the smartphone.

### Updating the firmware

You can use **TASCAM DR CONTROL** to update the DR unit firmware to the latest version by Wi-Fi.

- 1. Connect the smartphone that has **TASCAM DR CONTROL** installed to an external Wi-Fi access point.
- 2. Launch the **TASCAM DR CONTROL** app.
- 3. Touch the "BROWSE" button.

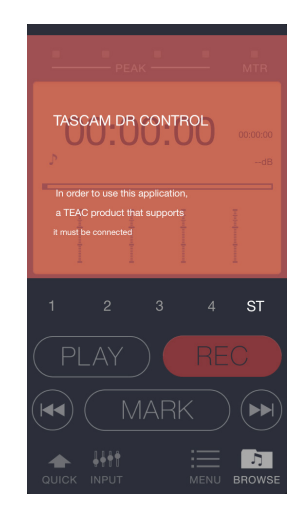

4. Touch the "Get Firmware" button.

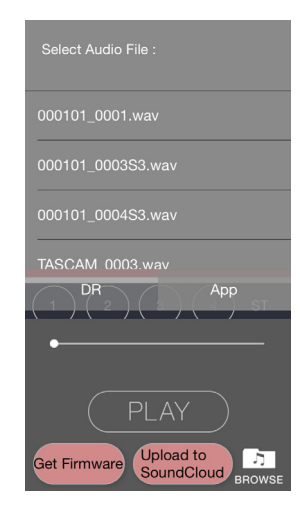

5. Touch the "DOWNLOAD" button.

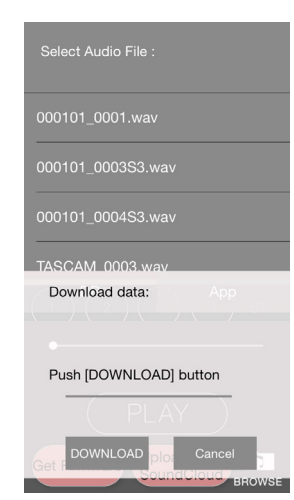

6. When "Firmware Download is completed." appears, touch the OK button.

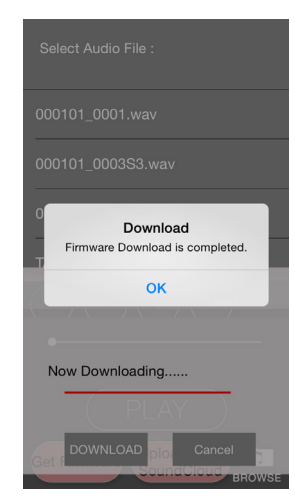

- 7. Disconnect the smartphone that has **TASCAM DR CONTROL** installed from the external Wi-Fi access point, and connect it to the DR unit by Wi-Fi.
- 8. Launch the TASCAM DR CONTROL app.
- 9. Touch the "MENU" button.

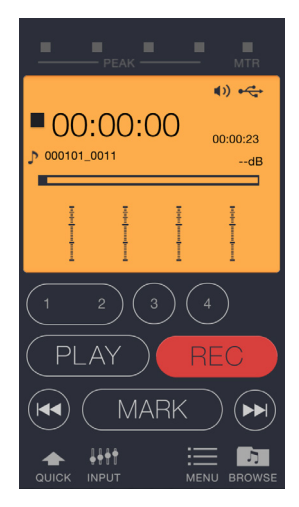

10. Touch the "FIRM UPDATE" button. This starts the update of the DR unit firmware.

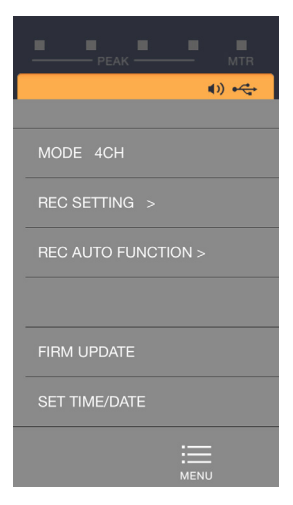

After updating completes, the DR unit will automatically turn off.